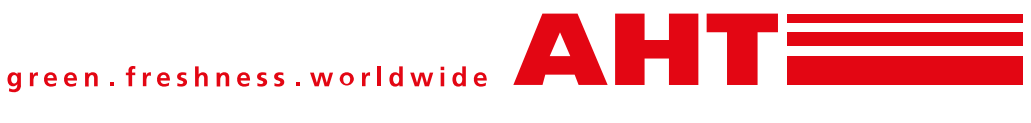

# Beiblatt zu: Betriebsanleitung **Gewerbliches Kühl-/Gefriergerät Supplement to: Operating instructions Commercial refrigeration appliance**

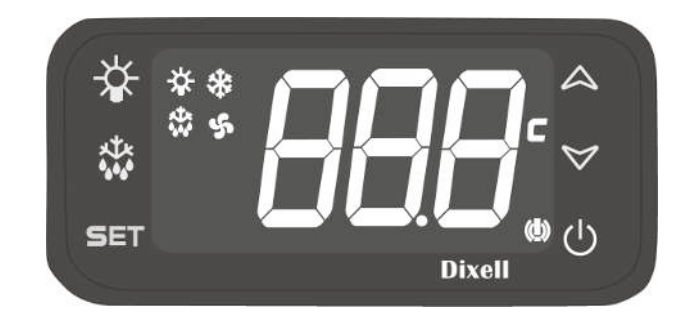

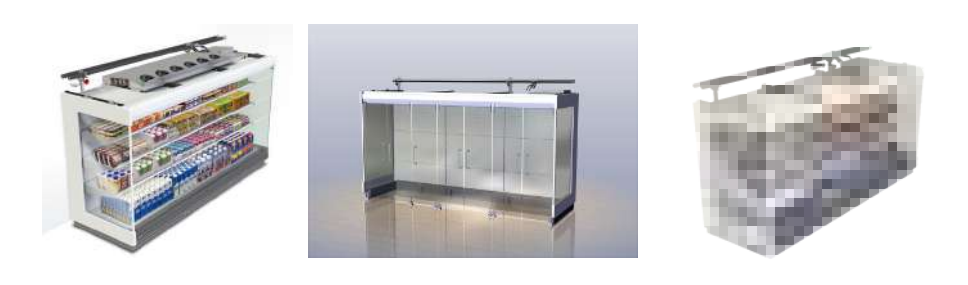

**VENTO** 

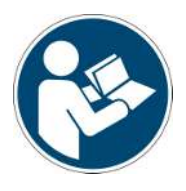

Snr. 402376 Version Status 0619

Copyright © AHT Cooling Systems GmbH. Alle Rechte vorbehalten.

| Beiblatt zu: Originalbetriebsanleitung (347411)                  | de | 3 |
|------------------------------------------------------------------|----|---|
| Supplement to: Translation of the original instructions (347411) | en | 5 |

## 1 Bedienungselemente und Displayanzeigen Dixell (gerätespezifisch)

Bedienungselemente und Displayanzeigen befinden sich links oben im Warenraum.

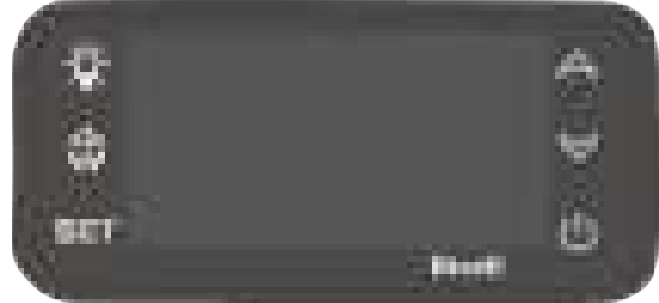

Abb. 1: Bedienungselemente

Als Bedienungselemente stehen Tasten zur Verfügung, die folgendermaßen belegt sind:

| Taste | Funktion                     |
|-------|------------------------------|
| Ċ     | Akustischen Alarm quittieren |

Optional

| Taste           | Funktion                                                                         |
|-----------------|----------------------------------------------------------------------------------|
| ወ               | Kühlfunktion ein- und aus-<br>schalten                                           |
|                 | Temporären Tagbetrieb<br>aktivieren<br>(Nachtrollo auf/<br>Gerätebeleuchtung an) |
| *               | Halbautomatische Abtauung starten                                                |
|                 | Akustischen Alarm quittieren                                                     |
| A               | Auf Programmierebene<br>navigieren                                               |
|                 | Wert erhöhen                                                                     |
| $\triangleleft$ | Auf Programmierebene<br>navigieren                                               |
|                 | Wert verringern                                                                  |

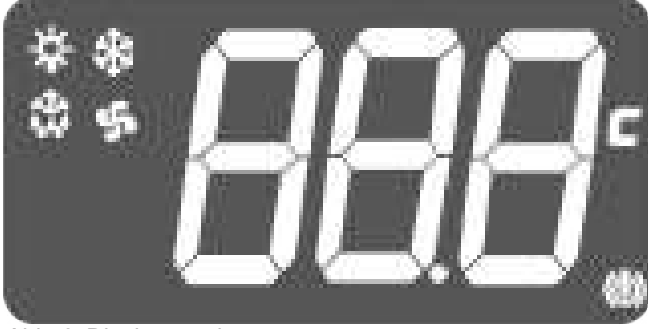

Abb. 2: Displayanzeigen

| Displayanzeige | Bedeutung Displayanzeige                           |
|----------------|----------------------------------------------------|
| 888            | Innenraum-Temperatur                               |
| 0n             | Gerät fehlerfrei und in Betrieb<br>(Normalbetrieb) |
|                | Kühlfunktion aktiv                                 |
| -d-            | Abtauung aktiv                                     |

| Displayanzeige | Bedeutung Displayanzeige                               |
|----------------|--------------------------------------------------------|
| -c -           | Kühlfunktion aus (Standby)                             |
| *              | Kühlfunktion aktiv                                     |
| \$             | Abtauung aktiv                                         |
| \$             | Verdampfer-Lüfter aktiv                                |
| - <del>`</del> | Tagbetrieb (Nachtrollo offen/<br>Gerätebeleuchtung an) |
| ( <b>!</b> )   | Alarm                                                  |

# 1.1 Kühlfunktion ein- und ausschalten (Standby)

Kühlfunktion nur für Reinigungszwecke ausschalten.

|                               | <b>Ů</b> 5 s drücken.                                                                                                    |
|-------------------------------|----------------------------------------------------------------------------------------------------|
| Kühlfunktion aus-<br>schalten | A oder drücken ♥ bis ₽ 7<br>am Display erscheint.                                                                                                    |
|                               | <b>Ů</b> drücken. <sup>–</sup> <i>⊏</i> <sup>–</sup> wird am<br>Display angezeigt.                                                                         |
| Kühlfunktion ein-<br>schalten | <ul> <li>➡ 5 s drücken. □□ oder die<br/>Innenraum-Temperatur und die<br/>Symbole ♣ ♣ werden nach<br/>einigen Sekunden am Display<br/>angezeigt.</li> </ul> |

## 1.2 Halbautomatische Abtauung

| Halbautomatische<br>Abtauung starten | <ul> <li>✿ 5 s drücken.  <sup>1</sup>/<sub>2</sub> wird am<br/>Display angezeigt.</li> <li>▲ oder ♥ drücken bis <sup>2</sup>/<sub>7</sub><br/>am Display erscheint.</li> <li>Φ drücken. <sup>-</sup> <sup>1</sup>/<sub>2</sub> und die<br/>beiden Symbole ♥ ♥ werden<br/>nach einigen Sekunden am<br/>Display angezeigt.</li> </ul> |
|--------------------------------------|----------------------------------------------------------------------------------------------------|
|--------------------------------------|----------------------------------------------------------------------------------------------------|

Nach der halbautomatischen Abtauung kehrt das Gerät automatisch in den Normalbetrieb zurück.

## 1.3 Temporären Tagbetrieb aktivieren - zum Beladen

Zum Öffnen des Nachtrollos und Einschalten der Gerätebeleuchtung bei Nachtbetrieb.

| Temporären<br>Tagbetrieb<br>aktivieren | ∛ 2 s drücken. ∛ wird am<br>Display angezeigt. |
|----------------------------------------|------------------------------------------------|
|----------------------------------------|------------------------------------------------|

Nach 60 Minuten schließt das Nachtrollo automatisch und die Gerätebeleuchtung schaltet aus.

| Temporären           |                |
|----------------------|----------------|
| Tagbetrieb vorzeitig | 🐨 2 s drücken. |
| beenden              |                |

# 1.4 Alarm anzeigen und quittieren

### Alarm anzeigen

Fehlercode wird am Display angezeigt. Symbol (!) wird am Display angezeigt. Je nach Fehler wird ein **akustischer Alarm** durch einen eingebauten Summer ausgegeben. Maßnahmen zur Fehlerbehebung bei Auftreten von Alarmanzeigen siehe →Störung im Betrieb.

| Feh-<br>lerco-<br>de | Bedeutung                                                     | Bedeutung (EN)                                       |
|----------------------|---------------------------------------------------------------|------------------------------------------------------|
| 0nF                  | Thermostat Notbetrieb                                         | On Failsafe                                          |
| noL                  | Steuerungsplatine de-<br>fekt                                 | HW failure or Mod-<br>bus flashing                   |
| E03                  | Lufteintrittsensor                                            | Air in sensor                                        |
| EDЧ                  | Luftaustrittsensor                                            | Air out sensor                                       |
| EOS                  | Verdampfersensor                                              | Fin sensor                                           |
| E06                  | Hochdrucksensor                                               | Discharge pressure<br>sensor                         |
| ЕОЛ                  | Verdichter-Sicherheits-<br>kette (Hochdruck/Nie-<br>derdruck) | Compressor safety<br>(High pressure/Low<br>pressure) |
| E09                  | Warenraumsensor<br>(HACCP)                                    | Cabinet tempera-<br>ture sensor (HAC-<br>CP)         |
| E 10                 | zu niedrige Versor-<br>gungsspannung                          | Low supply voltage                                   |
| EII                  | Batterie defekt                                               | Battery defective                                    |
| E 12                 | Software Klasse B                                             | Class B software                                     |
| E 13                 | EEPROM (Steuerungs-<br>platine defekt)                        | EEPROM (controller defective)                        |
| E35                  | zu hohe Warenraum-<br>temperatur                              | High cabinet tempe-<br>rature                        |
| E 36                 | zu niedrige Waren-<br>raumtemperatur                          | Low cabinet tempe-<br>rature                         |
| E37                  | zu niedrige Regeltem-<br>peratur                              | Low control tempe-<br>rature                         |
| E 38                 | zu hohe Regeltempera-<br>tur                                  | High control tempe-<br>rature                        |
| E 39                 | Zeitüberschreitung Ab-<br>tauung                              | Defrost terminated<br>by time                        |
| E40                  | SD-Speicherkarte de-<br>fekt                                  | SD card defective                                    |
| ЕЧЧ                  | Bus Alarm                                                     | Bus alarm                                            |
| EHS                  | Ungültige Konfiguration                                       | Configuration                                        |

### Alarm quittieren

| Akustischen Alarm quittieren | <b>U</b> drücken. |
|------------------------------|-------------------|
|------------------------------|-------------------|

Der Fehlercode kann nicht quittiert werden. Er erscheint bis der Fehler behoben wurde.

# 1 Dixell operating elements and display(unit-specific)

Operating elements and display screens are located upper left of the goods interior.

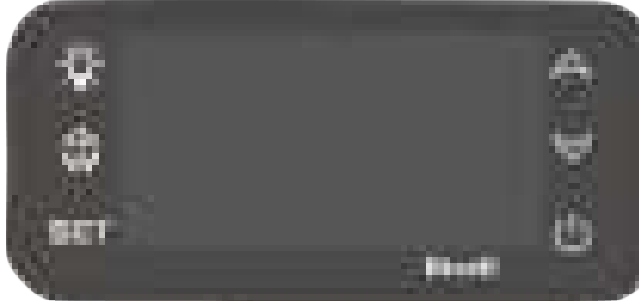

Fig. 1: Operating elements

Buttons are available as operating elements, with the following assignments:

| Key | Function                   |
|-----|----------------------------|
| Ċ   | Acknowledge acoustic alarm |

#### Optional

| Кеу             | Function                                                                          |
|-----------------|-----------------------------------------------------------------------------------|
| ወ               | Switch cooling function on and off                                                |
| -\$ <b>;</b> -  | Activate temporary day<br>operation<br>(Night blind off/appliance<br>lighting on) |
| *               | Start semi-automatic defrost<br>Acknowledge acoustic alarm                        |
| 4               | Navigate to program level<br>Increase value                                       |
| $\triangleleft$ | Navigate to program level<br>Reduce value                                         |

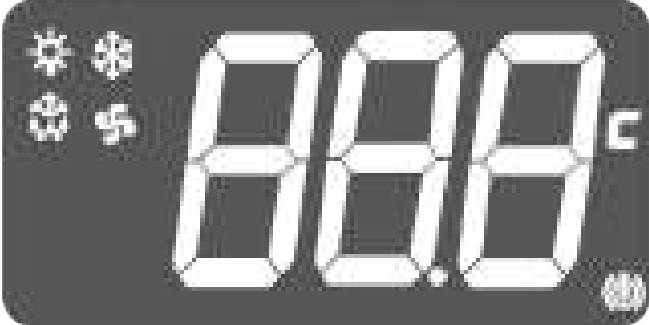

#### Fig. 2: Display

| Display | Meaning displays                                         |
|---------|----------------------------------------------------------|
| 888     | Interior-temperature                                     |
| 0n      | Appliance defect-free and operational (normal operation) |
|         | Cooling function active                                  |
| -d-     | Defrosting active                                        |
|         | Cooling function off (standby)                           |
| *       | Cooling function active                                  |

| Display     | Meaning displays                                       |
|-------------|--------------------------------------------------------|
| *           | Defrosting active                                      |
| \$          | Evaporator ventilator active                           |
| ÷           | Day operation (night blind open/appliance lighting on) |
| <b>(!</b> ) | Alarm                                                  |

# 1.1 Switch the cooling function on and off (standby)

Switch off cooling function for cleaning purposes only.

| Switch off cooling function | Press $\textcircled{0}$ 5 s $\textcircled{0}$ appears on the display.<br>Press $\textcircled{0}$ or $\bigtriangledown$ until $\Huge{0}$ 7 appears on the display.<br>Press $\textcircled{0}$ . $\neg \sub{0}$ appears on the display. |
|-----------------------------|----------------------------------------------------------------------------------------------------|
| Switch on cooling function  | Press $\textcircled{0}$ for 5 s. $\square \square$ or the interior-temperature and the symbols $\textcircled{3}$ $\clubsuit$ appear on the display after a few seconds.                                                               |

## 1.2 Semi-automatic defrost

| Start semi-auto-<br>matic defrost | Press ${f B}$ for 5 s. ${m D}$ appears on the display.                  |
|-----------------------------------|-------------------------------------------------------------------------|
|                                   | Press $\bigtriangleup$ or $\checkmark$ until 27 appears on the display. |
|                                   | Press $\mathbf{\Phi}$ . $\vec{-d}$ - and both                           |
|                                   | symbols 🏶 🗲 appear on the display after a few seconds.                  |
|                                   |                                                                         |

After semi-automatic defrost, the unit automatically returns to normal operation.

## 1.3 Activate temporary day operation – for loading

To open the night blind and switch on the appliance lighting during night operation.

| Activate temporary | Press 🔆 for 2 seconds. 🔆 |
|--------------------|--------------------------|
| day operation      | appears on the display.  |

After 60 minutes, the night blind closes automatically and the appliance lighting switches off.

| End temporary day operation early | Press 🔆 for 2 seconds. |
|-----------------------------------|------------------------|
|-----------------------------------|------------------------|

# 1.4 Display and acknowledge alarm

### Display alarm

Error code appears on the display.

Symbol (!) appears on the display.

Depending on the type of error an **acoustic alarm** is emitted by a built-in buzzer.

For troubleshooting measures in the event of alarm indications see  $\rightarrow$  Faults in operation.

| Error<br>code | Meaning                                              | Meaning (EN)                                         |
|---------------|------------------------------------------------------|------------------------------------------------------|
| 0nF           | On Failsafe                                          | On Failsafe                                          |
| noL           | HW failure or Mod-<br>bus flashing                   | HW failure or Modbus<br>flashing                     |
| E03           | Air in sensor                                        | Air in sensor                                        |
| EOЧ           | Air out sensor                                       | Air out sensor                                       |
| EOS           | Fin sensor                                           | Fin sensor                                           |
| E06           | Discharge pressure<br>sensor                         | Discharge pressure sensor                            |
| ЕОЛ           | Compressor safety<br>(High pressure/Low<br>pressure) | Compressor safety<br>(High pressure/Low<br>pressure) |
| E09           | Cabinet temperature<br>sensor (HACCP)                | Cabinet temperature<br>sensor (HACCP)                |
| E 10          | Low supply voltage                                   | Low supply voltage                                   |
| EII           | Battery defective                                    | Battery defective                                    |
| E 12          | Class B software                                     | Class B software                                     |
| E 13          | EEPROM (controller defective)                        | EEPROM (controller defective)                        |
| E35           | High cabinet temper-<br>ature                        | High cabinet temper-<br>ature                        |
| E 36          | Low cabinet temper-<br>ature                         | Low cabinet temperat-<br>ure                         |
| E37           | Low control temper-<br>ature                         | Low control temperat-<br>ure                         |
| E 38          | High control temper-<br>ature                        | High control temperat-<br>ure                        |
| E 39          | Defrost terminated by time                           | Defrost terminated by time                           |
| E40           | SD card defective                                    | SD card defective                                    |
| ЕЧЧ           | Bus alarm                                            | Bus alarm                                            |
| E45           | Configuration                                        | Configuration                                        |

### Acknowledge alarm

| Acknowledge<br>acoustic alarm | Press Ů. |
|-------------------------------|----------|
|-------------------------------|----------|

The error code cannot be acknowledged. It is displayed until the error is rectified.

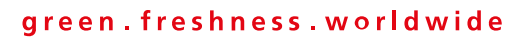

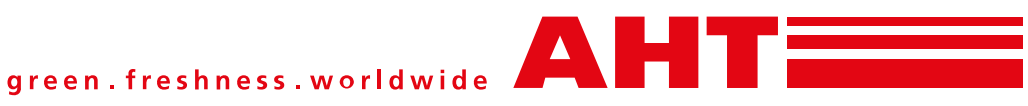

AHT Cooling Systems GmbH (Headquarter) 8786 Rottenmann - Werksgasse 57 - Austria Tel: +43 3614 2451 0 | Fax: +43 3614 2451 0 | Email: office@aht.at | Internet: www.aht.at

AHT Cooling Systems Brasil Ltda. Rua Onório Bortolato | 1065-Bairro Pedreiras Navegantes - SC - 88375-000 | Brasil Phone: +55 (0) 11 4702 / 30 99 | Fax: +55 (0) 11 4702 / 71 68 | Email: info@br.aht.at

AHT Cooling Systems (Changshu) Co., Ltd. 215500 Changshu | 88 Yangguang Avenue | Jiangsu Province | P. R. China Phone: +86 512 5236 7100 | Fax: +86 512 5236 2393 | Email: office@cn.aht.at

AHT Cooling Systems USA, Inc. 7058 Weber Blvd. | Ladson, SC 29456 | USA Phone: +1 (0) 843/767 6855 | Fax: +1 (0) 843/767 6858 | Email: info@us.aht.at | Internet: www.ahtusa.net